# **Network Video Server User's Manual**

Applies to EC series only

1

# **Table of Contents**

| 1 | Pro | duct Features and Specifications | 6 |
|---|-----|----------------------------------|---|
|   | 1.1 | Product Specifications           | 6 |
|   | 1.2 | Main Features                    | 8 |
| 2 | Fro | nt and Rear Panel1               | 0 |
|   | 2.1 | Front Panel1                     | 0 |
|   | 2.2 | Rear Panel1                      | 0 |
| 3 | Net | work Web Client-end Operation1   | 1 |
|   | 3.1 | Network Connection1              | 2 |
|   | 3.2 | Login and Logout1                | 2 |
| 4 | Pro | Enterprise Surveillance System1  | б |
|   | 4.1 | Log in1                          | б |
|   | 4.2 | Enable Monitor1                  | 7 |
|   | 4.3 | Add New Device                   | 9 |

| 5 | Oth  | er Functions                                                                     | 21  |
|---|------|----------------------------------------------------------------------------------|-----|
| , | - 1  | Destars Faster / Default Satur                                                   | 21  |
| ; | D. I | Restore Factory Delault Setup                                                    | .21 |
| Į | 5.2  | Program running completes after connecting the network video server to the power | .21 |

# Welcome

Thank you for purchasing our network video server!

This user's manual is designed to be a reference tool for operation of your system.

Here you can find information about this network video server.

### Before your operation please read the following instructions carefully.

- Installation Environment
- ♦ Keep away from extreme hot places and sources;
- ♦ Avoid direct sunlight;
- ♦ Keep away from extreme humid places;
- ♦ Be horizontally installed or wall hanging;
- ♦ Avoid violent vibration;
- ♦ Do not put other devices on the top of the NVS;
- ♦ Be installed in well ventilated place; do not block the vent.

#### Accessories

Check the following accessories after opening the box:

#### \* Please refer to the packing list in the box \*

- $\diamond\quad \text{One user's manual}$
- ♦ One installation CD
- ♦ One product certification.

Note: Please earth the NVS.

## Please pay attention to the following items

#### • Insulating Resistance

Insulating resistance, between leading-in terminal of power supply (ac) and metal component of NVS' shell, is more than  $100M\Omega$  in normal environment. In humid and hot environment it is more than  $10M\Omega$ .

## • Dielectric Strength

Voltage of plug and voltage between leading-in terminal of power supply (ac) and metal component of NVS' shell, can withstand AC 50Hz 1500V(experimented), arcing and over flash don't happen during 1minute.

### • Leakage Current

The current is less than 5mA (AC peak).

### • Prevent Overheating

NVS works normally, in normal condition. No fire! There is no danger for operator to touch components.

### • Elevated Temperature

In normal condition, shell temperature is less than 65°C. After inside components which generate heat working 4 hours continuously, the elevated temperature is less than its prescribed value.

### • Inflaming Retarding

It is of non-metallic shell. After fired 5 times and each time lasts for 5 seconds, there is no combustion-supporting or self-ignite.

#### Important:

We assume no liability or responsibility for all the fires or electrical shock caused by improper handling or installation.

We are not liable for any problems caused by unauthorized modifications or attempted repair.

# 1 Product Features and Specifications

# 1.1 Product Specifications

| Parameter              | Specifications                                                                                       |
|------------------------|----------------------------------------------------------------------------------------------------|
| Resolution             | Real-time PAL/NTSC: Support D1/HD1/CIF/QCIF.                                                         |
| Video<br>Compression   | H.264/MPEG-4 (VBR/CBR)                                                                               |
| Operation<br>System    | Embedded Linux real-time operation system                                                            |
| Operation<br>Interface | WEB or Client-End                                                                                    |
| System<br>Resources    | Support max 4-channel record and 4-channel network operation at the same time.                       |
| Video Input            | 1-4 channel composite video (NTSC/PAL) , BNC (1.0V P-P ,75 $\Omega$ )                                |
| Video Display          | 1/2/4 window display (According to product channel amount)                                           |
| Audio Input            | 1-4 channel LINE mode.<br>Input value peak <2.5Vpp. Input resistance>10K Ω ;<br>1-channel audio talk |
| Audio Output           | 1-channel audio output<br>Output value peak<4Vpp, Power<1W, Load >8 Ω one-channel plug.              |
| Video<br>Standard      | PAL (625 line, 50f/s), NTSC (525 line, 60f/s)                                                        |
| Motion<br>Detection    | Zone setup:<br>PAL: 396(22*18). NTSC: 330(22*15)<br>Zone sensitivity: 6 levels for each zone.        |
| Audio<br>Compression   | ADPCM/G711                                                                                           |
| Video<br>Recording     | Real-time mode:<br>NTSC 1f/s-30f/s for each channel (Adjustable).                                    |

| Speed                    | PAL 1f/s-25f/s for each channel (Adjustable)                                                                  |
|--------------------------|----------------------------------------------------------------------------------------------------|
| Image Quality            | 6 levels selectable                                                                                           |
| Alarm Input              | 4-ch alarm input(earthed means there is alarm)                                                                |
| Alarm Output             | 2-ch relay output                                                                                             |
| Alarm Relay              | 30V DC 1A, 125V AC 0.5A(Activation output)                                                                    |
| Control<br>Platform Port | For ordinary serial port(debug),keyboard port and transparent port(network to transfer port input and output) |
| RS485 port               | Supports connect RS485 bus to the alarm decoder, PTZ control port. Support various protocols.                 |
| Network<br>Connection    | RJ45 10M/100M self- adaptable Ethernet                                                                        |
| USB Interface            | One 1.1 USB port                                                                                              |
| IDE port                 | Built-in one IDE port                                                                                         |
| Power<br>Consumption     | 5W                                                                                                    |
| Working<br>Temperature   | 5°C − <b>50</b> °C                                                                                            |
| Working<br>Humidity      | 20%-90%                                                                                                    |
| Air pressure             | 86kpa-106kpa                                                                                                  |
| Dimension                | 310*210*55(Unit: mm)                                                                                          |
| Weight                   | 2.0 KG(Excluding HDD)                                                                                         |
| Installation             | Desk installation/Rack installation/Hanging installation                                                      |

## 1.2 Main Features

| User<br>Management      | <ul> <li>Each group has different management powers that can be edited freely.</li> <li>Every user belongs to an exclusive group.</li> <li>When no user login, monitor power can be set up freely.</li> </ul>                                                                                                    |
|-------------------------|----------------------------------------------------------------------------------------------------|
| Storage                 | <ul> <li>Support storage video to the hard disk.</li> <li>Via corresponding setup (such as alarm setup and schedule setup), you can backup related video data in central server.</li> <li>Record local video and storage the file in the client end.</li> </ul>                                                                                                    |
| Alarm                   | <ul> <li>Respond to external alarm simultaneously (within 200MS), based on user's pre-defined relay setup, system can process the alarm input correctly and prompt user by screen and voice (support pre-recorded audio).</li> <li>Support central alarm server setup, so that alarm information can remotely notify user initiatively. Alarm input can be derived from various connected peripheral devices.</li> <li>Based on user's pre-setup, prompt or alarm you when image loss occurs.</li> <li>Alert you via EMAIL.</li> </ul> |
| Network<br>Monitor      | <ul> <li>Through network , sending audio/video data compressed by NVS to client-ends, then the data will be decompressed and display</li> <li>If bandwidth is big enough, latency is less than 500ms</li> <li>Support max 10 connections</li> <li>Transmit audio/video data by HTTP、TCP、UDP、MULTICAST、RTP/RTCP and etc.</li> <li>Transmit some alarm data or alarm info by SMTP.</li> <li>Support WEB access in WAN.</li> </ul>                                                                                                    |
| Network<br>Management   | <ul> <li>Supervise NVS's configuration and control power via Ethernet.</li> <li>Support WEB and client-end access.</li> </ul>                                                                                                    |
| Peripheral<br>Equipment | <ul> <li>Support peripheral equipment management such as protocol setup and<br/>port connection.</li> </ul>                                                                                                    |
| Management              | <ul> <li>Support transparent data transmission through RS232、RS485.</li> </ul>                                                                                                    |
|                         | Support switch between NTSC and PAL.                                                                                                    |
| Auxiliary               | <ul> <li>Support real-time system resources information and running statistics<br/>display.</li> </ul>                                                                                                    |

| Support log file. |   |                   |
|-------------------|---|-------------------|
|                   | ٠ | Support log file. |

## 2 Front and Rear Panel

## 2.1 Front Panel

This series network video server is shown as in Figure 2-1.

- 1. REC-record indication light
- 2. Link- network connection indication light
- Run- system running status light
   Default--restore factory default setup port
- 4. Power—power indication light
- NETWORK VIDEO SERVER

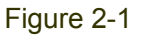

## 2.2 Rear Panel

This series real panel is shown as in Figure 2-2.

- 1. USB 1.1 port (function expansible)
- 2. RS232 port
- 3. Main operation zone:

NO1/C1/NC1: output control port 1--Normal open/public port/Normal close

NO2/C2/NC2: Output control port 2-- Normal open/public port/Normal close

A~B: RS485 port

AIINI 1~AINI4: Alarm input port

G : Earth

4. Audio/video input zone: Video input port: VIDEO IN. Audio input port: AUDIO IN

5. LINE SPK MIC:

LINE(Blue): Line input:Level: 2Vrms.Input resistance: 10k ohmsSPK(Green): Line output:Level: 2Vrms.Output resistance: 10k ohmsMIC (Pink): Microphone input.Level: 10mV-200mVp-p.Input resistance: 600k ohms-20k ohms;6. Network interface:10M/100M self-adaptive Ethernet port

7. Fan

8. Power button and port. (AC100~240V/47~63HZ)

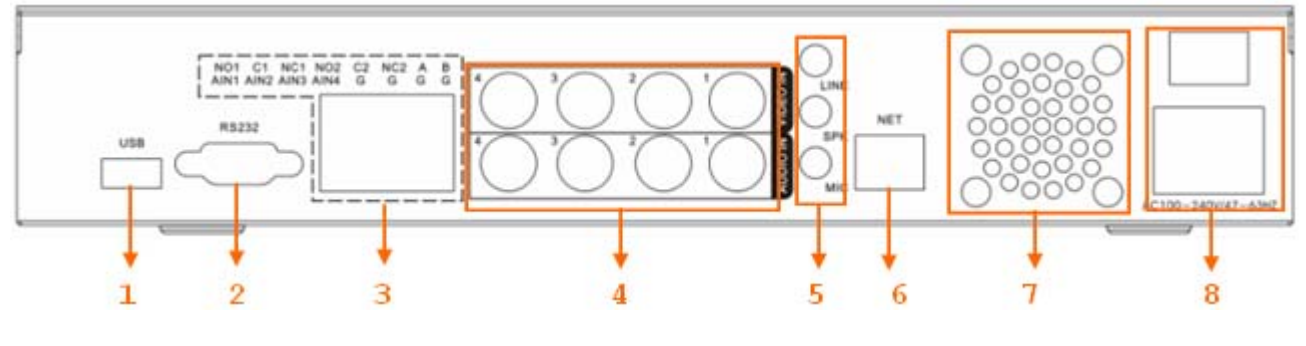

Figure 2-2

## Ethernet Connection

Please use crossover cable when you connect NVS directly to PC.

Please use straight-through cable when you connect NVS to hub or switcher.

# 3 Network Web Client-end Operation

## 3.1 Network Connection

Before web client operation, please check the following items:

- Network connection is right
- NVS and PC network setup is right. NVS default IP address is: 192.168.1.108.
- Use order ping \*\*\*.\*\*\*.\*\*\*(\* NVS IP address) to check connection is OK or not. Usually the return TTL value should be less than 255.
- System is compatible with WIN VISTA web control right now. But you need to disable user account control function. Double click user account and then disable user account control. After completing setup, please reboot the PC.
- System can automatically download latest web control and the new version can overwrite the previous one.
- If you want to un-install the web control, please go to start and then click run button, input regsvr32
   -u WebRec.ocx in the pop up dialogue box or run uninstall web.bat to un-install. Please note, before you un-install, please close all web page, otherwise the un-installation might result in error.

## 3.2 Login and Logout

Open IE and input NVS address in the address column. For example, if your NVS IP is 192.168.1.108, then please input http:// 192.168.1.108 in IE address column.

System pops up warning information to ask you whether install webrec.cab control or not. Please click yes button.

If you can't download the ActiveX file, please modify your setup as below. See Figure 3-1.

| Internet Options                                                                                                    | Security Settings - Internet Zone                                                                                                    |
|----------------------------------------------------------------------------------------------------|----------------------------------------------------------------------------------------------------|
| General Security Privacy Content Connections Programs Advanced<br>Select a zone to view or change security settings.                                                                                                    | Settings O Disable Enable                                                                                                    |
| Internet Local intranet Trusted sites                                                                                                    | <ul> <li>Download signed ActiveX controls (not secure)</li> <li>Disable</li> <li>Enable (not secure)</li> <li>Prompt (recommended)</li> <li>Download unsigned ActiveX controls (not secure)</li> <li>Disable (recommended)</li> <li>Enable (not secure)</li> <li>Prompt</li> <li>Initialize and script ActiveX controls not marked as safe for signal</li> </ul> |
| Allowed levels for this zone: Medium to High  Allowed levels for this zone: Medium to High  Allowed levels for this zone: Medium to High  Appropriate for most websites  Prompts before downloading potentially unsafe content Unsigned ActiveX controls will not be downloaded | Disable (recommended) Enable (not secure) Prompt Run ActiveX controls and plug-ins debinistrator approved *Takes effect after you restart Internet Explorer                                                                                                    |
| Custom level     Default level       Reset all zones to default level       OK     Cancel                                                                                                    | Reset custom settings         Reset to:       Medium-high (default)         Image: Concel                                                                                                    |

Figure 3-1

After installation, the interface is shown as below. See Figure 3-2.

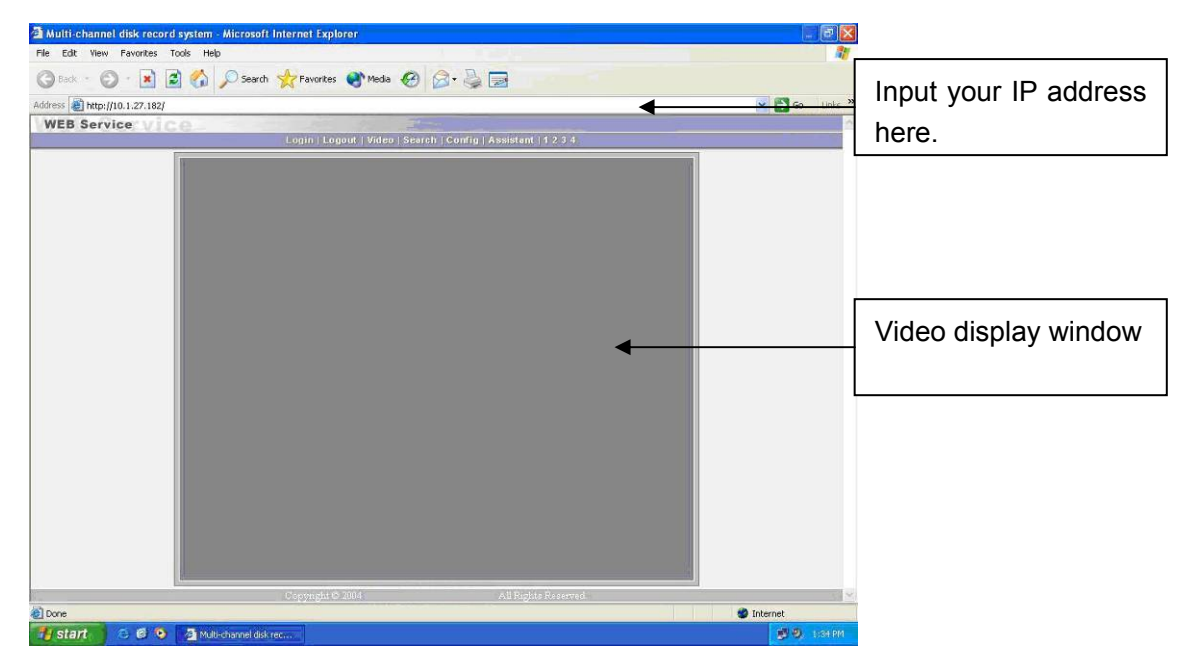

Figure 3-2

There are six function keys: login, logout, video, search, configuration and assistant. See Figure 3-3.

Login | Logout | Video | Search | Config | Assistant |

Figure 3-3

Click login button, the following interface will pop up. See Figure 3-4. Please input your user name and password.

Default factory name is admin and password is admin.

Note: For security reasons, please modify your password after you first login.

| IP Address: 10 . 6 . 5 .108 | Ok     |
|-----------------------------|--------|
| Vser name:                  | Cancel |
| Password:                   |        |

Figure 3-4

For detailed operation instruction, please refer to our NVS Web Client Operation Manual included in your CD.

## 4 Pro Enterprise Surveillance System

In this chapter, we introduce how to add devices and how to enable monitor function. For detailed operation, please refer to pro enterprise surveillance system user's manual.

## 4.1 Log in

Double click enterprise profession surveillance platform icon (<sup>22</sup>).If it is your first time to use the system, you can see the following interface. See Figure 4-1.

| This is the firs<br>this program, pl<br>language you wan | t time you run<br>ease select the<br>t to use: |
|----------------------------------------------------------|------------------------------------------------|
| English                                                  |                                                |
|                                                          |                                                |
|                                                          |                                                |
|                                                          |                                                |

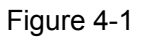

After selecting a language, you can see the following interface. Here you can input user name and password to log in you selected server. The log in interface is shown as in Figure 4-2.

If it is your first time to use the system, you need to click add button to add a device first. Default central control server name is Local.

System default username and password both are admin.

#### Note:

16

For security reasons please modify your password after you first logged in.

| PRO SURVEILLANCE<br>SYSTEM                                                                                                    | cel                                                                                                    |
|----------------------------------------------------------------------------------------------------|----------------------------------------------------------------------------------------------------|
| User<br>User<br>Password<br>Prepare for logging in<br>OK Can<br>Select Login Server<br>St Sarmer Numbor Server The address Server Port Numbor | cel                                                                                                    |
| Password  Prepare for logging in  OK Can  Select Login Server  SN Server Numbel Server TP address Server Port Numbel                          | cel                                                                                                    |
| Save Password  Prepare for logging in  OK Canv Select Login Server  N Sarver Nume Sarver TP address Server Port Number                        | cel                                                                                                    |
| Prepare for logging in<br>OK Cano<br>Select Login Server                                                                                      | cel                                                                                                    |
| OK Can<br>Select Login Server<br>SN Server Neme Server TP address Server Port Number                                                          | cel                                                                                                    |
| Select Login Server                                                                                                    | The second second second second second second second second second second second second second second second se |
| SN Server Neme Server TP address Server Port Numbe                                                                                            |                                                                                                    |
| 1 Local 10.10.2.131 39999                                                                                                    | er                                                                                                    |
|                                                                                                    |                                                                                                    |
| Add Edit Delete Clear Advance                                                                                                    | .d <<                                                                                                    |
| Register Service Please select register type                                                                                                  |                                                                                                    |
| ✓ Control Center 39999                                                                                                    |                                                                                                    |
| ✓ Transfer Server 38888                                                                                                    |                                                                                                    |

Figure 4-2

## 4.2 Enable Monitor

After successfully logged in, please select the device and then click connect/disconnect button (

Select the channel you wan to view, click connect/disconnect button ( again.

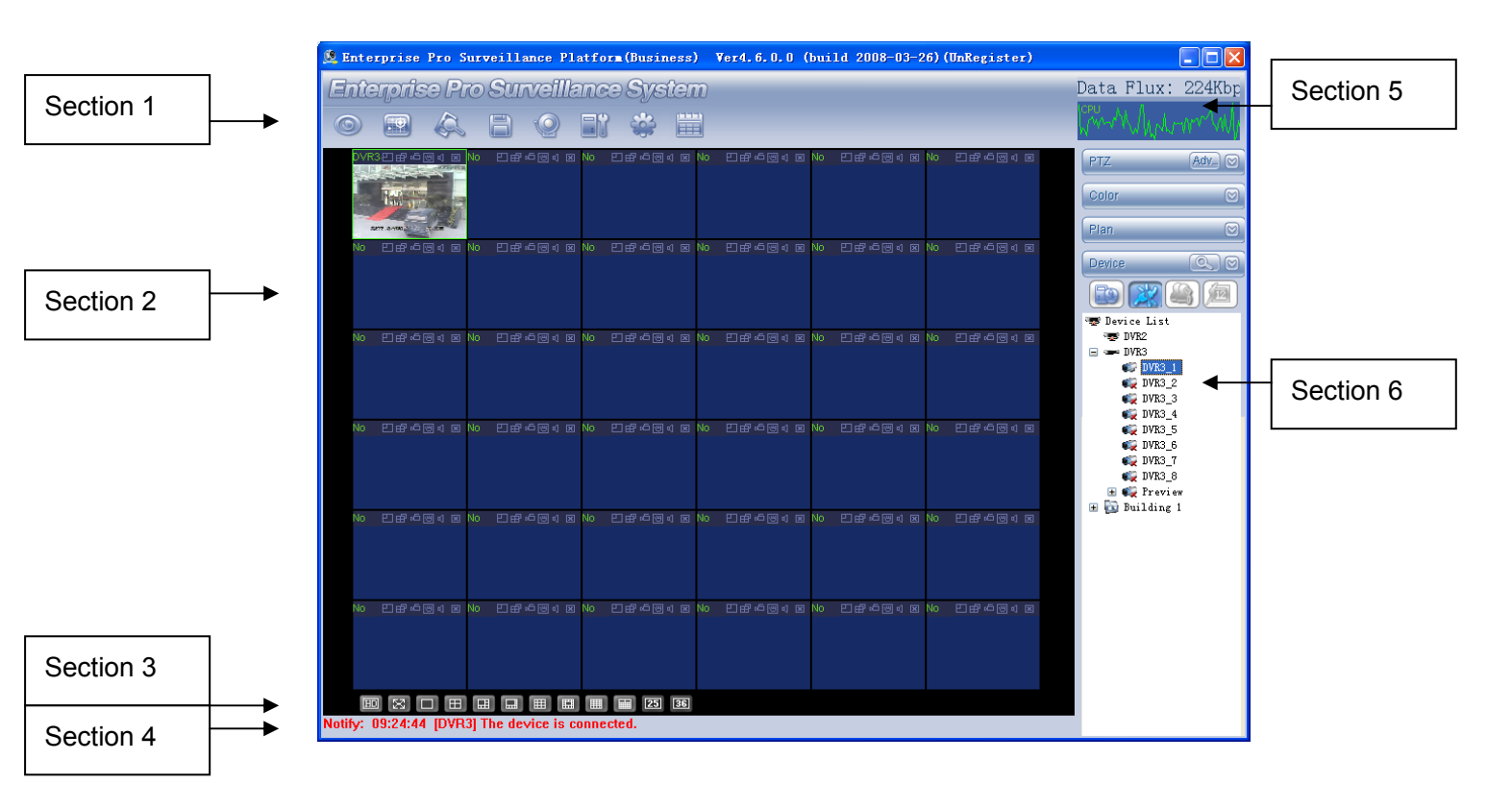

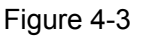

There are totally six sections:

- Section 1: There are eight function keys: monitor, E-map, record, save, alarm, configuration, log and system.
- Section 2: Here is for you to view channel video.
- Section 3: Here is for you to select display mode. System supports various display modes. HD item is for you to select priority between real-time and video fluency.
- Section 4: Here is for you to view current help information.
- Section 5: Here is to display data flux and CPU status.

18

• Section 6: There are four function buttons: PTZ, color, device and plan. Please note system only supports one window in full-screen. Here we recommend resolution 1024\*768.

Select a device name and then click connect/disconnect button, you can connect current device to network. You can see a little red -cross below the name disappeared.

Click one window on you left side and then double click channel name on you right hand, you can see the corresponding video in current window.

Please refer to Figure 4-4 for connection/disconnection information.

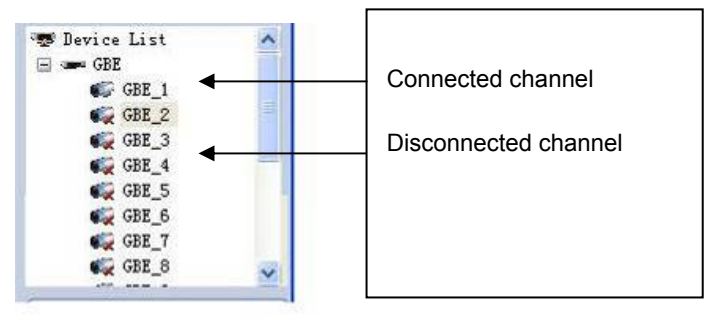

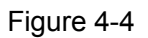

## 4.3 Add New Device

Click configuration button, you can see a network management unit shown as in Figure 4-5. There are five function buttons, from left to right: device management, user manager, E-map, device configuration and upgrade.

| Organization                  | Device List-                       |                                                                  |                                                 |                                   |                               | Device                                                                          |
|-------------------------------|------------------------------------|------------------------------------------------------------------|-------------------------------------------------|-----------------------------------|-------------------------------|---------------------------------------------------------------------------------|
| Drganization<br>Di Building 1 | Device Name<br>DVR2<br>DVR3<br>DVR | IP Address<br>10. 10. 3. 16<br>60. 191. 94. 122<br>10. 10. 5. 80 | Port Number<br>37777<br>37777<br>37777<br>37777 | User Name<br>admin<br>wf<br>admin | Channel Amount<br>8<br>8<br>8 | <ul> <li>Sevice List</li> <li>DVR2</li> <li>DVR3</li> <li>Building 1</li> </ul> |
|                               |                                    |                                                                  |                                                 |                                   |                               |                                                                                 |
|                               |                                    |                                                                  |                                                 |                                   |                               |                                                                                 |
|                               |                                    |                                                                  |                                                 |                                   |                               |                                                                                 |
|                               |                                    |                                                                  |                                                 |                                   |                               |                                                                                 |
|                               |                                    |                                                                  |                                                 |                                   |                               |                                                                                 |
|                               |                                    |                                                                  |                                                 |                                   |                               |                                                                                 |
| Add Edit Delete               | Expo                               | ort Impo                                                         | rt Ad                                           | ia 🗌                              | Edit Delete                   |                                                                                 |

Figure 4-5

# 5 Other Functions

## 5.1 Restore Factory Default Setup

In Figure 4-1, you can see button 5 is a port to restore factory default setup. Please follow the steps listed below:

Connecting the NVS to the power and you can see the program begins running automatically. Press the button 5 for at least 50 seconds unit you see the indication light 3 becomes flashing. Release the button 5.

Press the button 5 for another two seconds (the above two operations shall be done within 10 seconds.) System begins reboot and after it boots up again you can see the system resumes factory default setup.

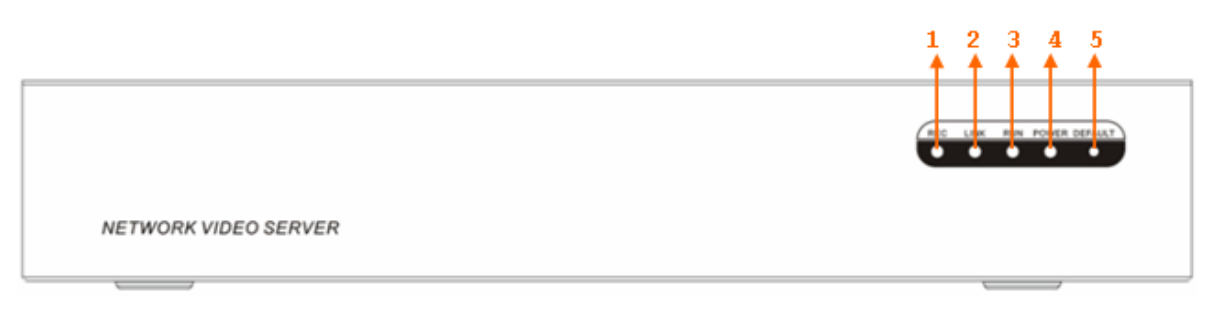

Figure 5-1

## 5.2 Program running completes after connecting the network video server to

## the power

After connecting the NVS to the power, system automatically begins running. After system completed running, the green light in the front panel (button 3 in figure 5-1) flashes twice or you can hear beep. Now system is booting up. You can use client-end or web to access the device.

#### Note

- This manual is for reference only
- All the designs here are subject to change without prior written notice.
- Please visit our website or contact your local service engineer for more information.